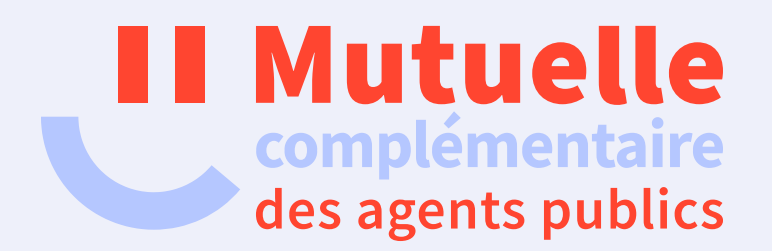

## Comment créer votre espace adhérent

# ou réinitialiser votre mot de passe ?

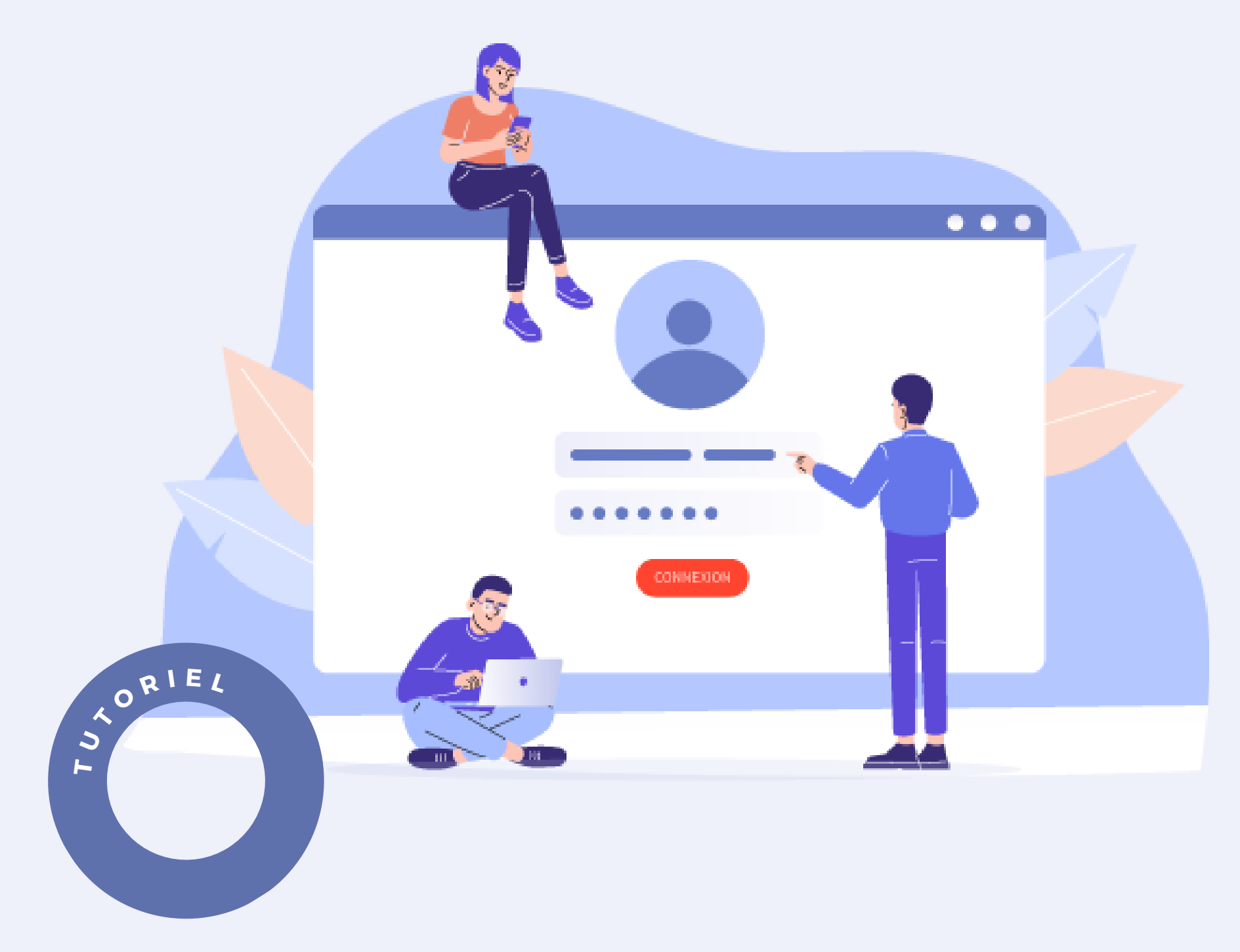

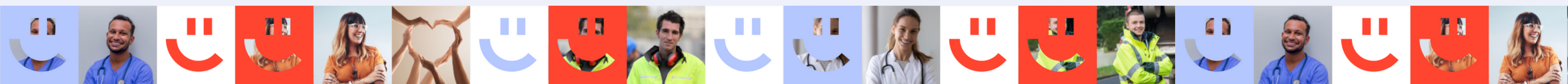

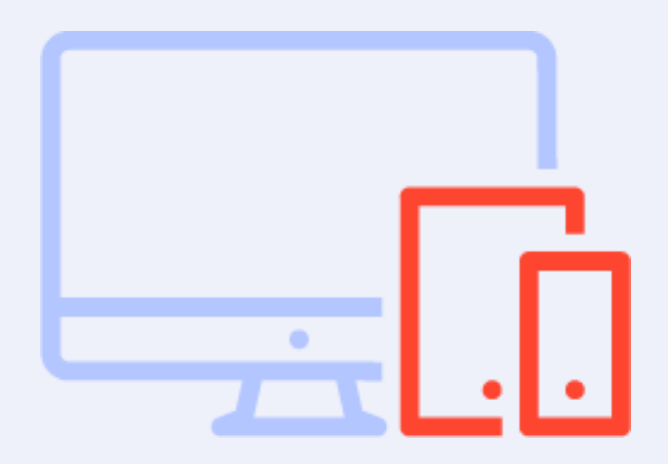

#### ACCÉDEZ A LA PAGE

#### CRÉEZ VOTRE COMPTE

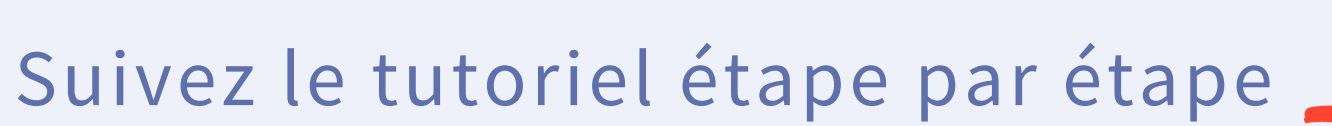

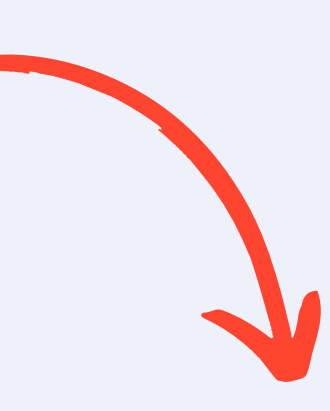

#### VALIDEZ

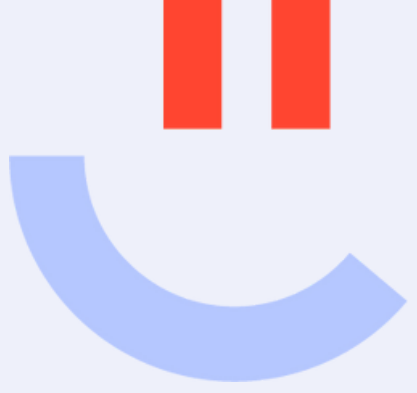

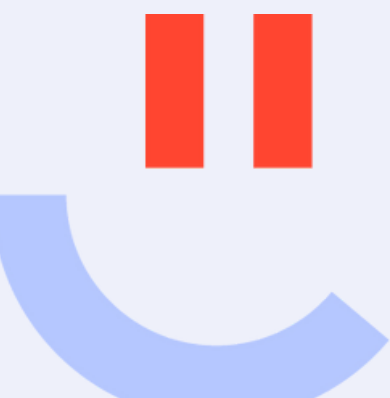

Accédez à la page de connexion

Afin de créer votre « Espace Adhérent », <u>Cliquez ici</u>

Cliquez sur « Mot de passe oublié, ou première connexion »

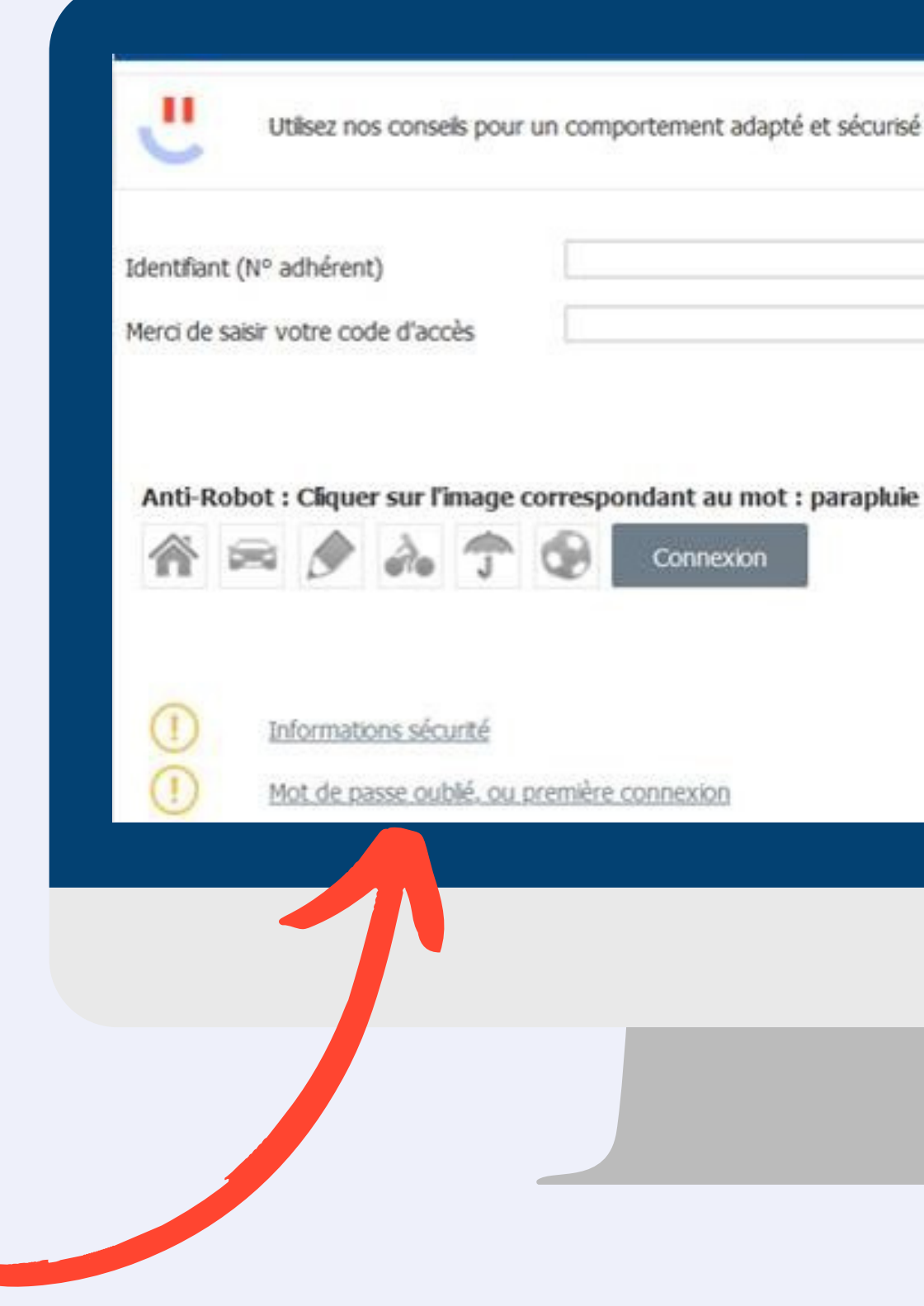

Utilsez nos conseils pour un comportement adapté et sécurisé lors de vos opérations sur internet.

| - |  |  |  |
|---|--|--|--|
|   |  |  |  |

### Créez votre compte

#### ÉTAPE 1

#### ÉTAPE 2

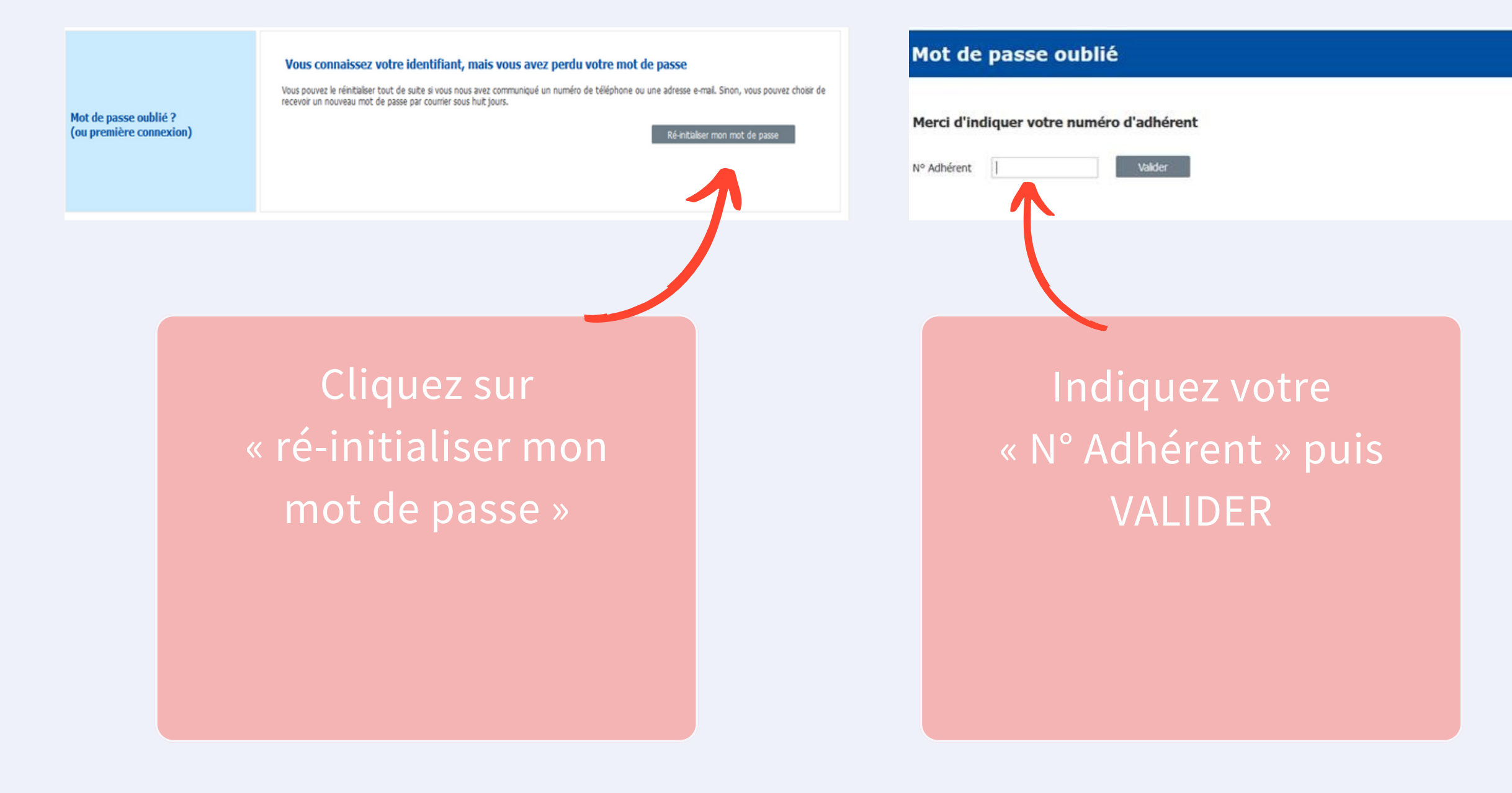

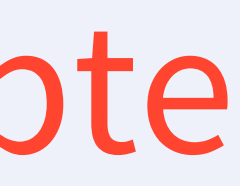

#### ÉTAPE 3

| Mot de passe oublié                                                                               |  |  |  |  |  |  |  |  |  |
|---------------------------------------------------------------------------------------------------|--|--|--|--|--|--|--|--|--|
| Merci d'indiquer votre numéro d'adhérent                                                          |  |  |  |  |  |  |  |  |  |
| N° Adhérent 999999) Valder                                                                        |  |  |  |  |  |  |  |  |  |
|                                                                                                   |  |  |  |  |  |  |  |  |  |
|                                                                                                   |  |  |  |  |  |  |  |  |  |
| Vous pouvez choisi de receivoir votre code d'activation par MAIL. Email : x***********#@gmail.com |  |  |  |  |  |  |  |  |  |

Cliquez sur « recevoir mon code par Mail »\*, veillez toutefois à laisser cette page internet ouverte

\*Si vous ne recevez pas cet e-mail, veuillez vérifier votre dossier de **courrier** indésirable ou spam.

### Validez ÉTAPE 5

#### ÉTAPE 4

|                                         | √ous pouvez<br>Email : | : choisir de recevoir vot | re code d'activat | ion par MAIL. |  |  |  |  |  |
|-----------------------------------------|------------------------|---------------------------|-------------------|---------------|--|--|--|--|--|
| Merci de saisir votre code d'activation |                        |                           |                   |               |  |  |  |  |  |
| Code d'a                                | ctivation              | 0                         | Valider           |               |  |  |  |  |  |

Veuillez noter que pour finaliser votre demande, il est nécessaire d'enregistrer le code d'activation reçu, sur la même page internet où vous avez soumis votre demande.

#### Merci de saisir votre nouveau mot de passe

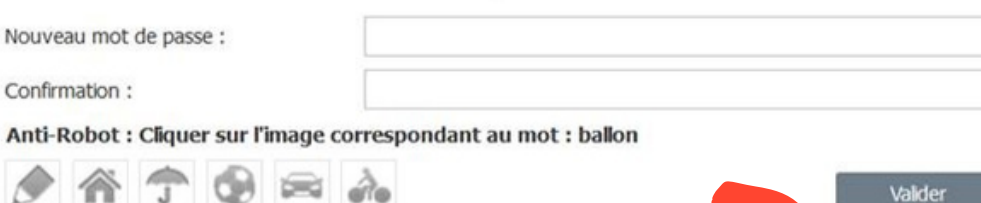

Saisissez votre nouveau mot de passe\*, confirmez le puis **VALIDER.** 

\*Pour garantir une sécurité optimale, assurez-vous d'avoir un mot de passe robuste incluant des chiffres, des caractères spéciaux et des majuscules.
Une réinitialisation régulière est recommandée par mesure de précaution, avec un changement souhaité tous les 6 mois.

#### ÉTAPE 6

|               |                        |                     | Mutu              | elle       |        |                   |             |            |          |           |           |      |  |  |  |  |  |
|---------------|------------------------|---------------------|-------------------|------------|--------|-------------------|-------------|------------|----------|-----------|-----------|------|--|--|--|--|--|
| Es            | расе                   | A d                 | in agents<br>Ihér | ent        | - C    | onnexior          | n           |            |          |           |           |      |  |  |  |  |  |
| ł             |                        | tilsez n            | os cons           | els pour   | un con | nportement adapti | é et sécuri | sé lors de | vos opér | rations 1 | sur inter | vet. |  |  |  |  |  |
| Ident<br>Merc | flant (Nº<br>de saisir | adhérei<br>votre ci | nt)<br>ode d'ac   | ois        |        |                   |             |            |          |           |           |      |  |  |  |  |  |
| Ani           | i-Robot                | : Clqu              | er sur l          | image<br>A | orresp | ondant au mot     | : velo      |            |          |           |           |      |  |  |  |  |  |

Félicitations ! Vous pouvez désormais vous connecter à votre espace adhérent directement en indiquant votre numéro d'adhérent et votre nouveau mot de passe.

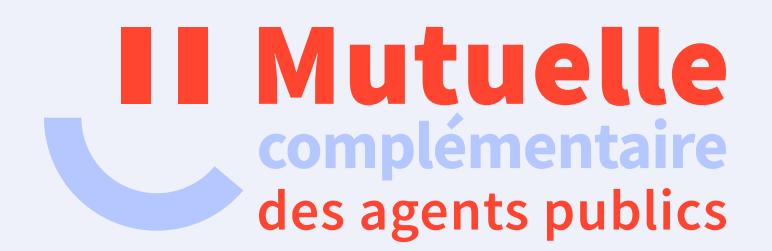

## Merci et à bientôt !

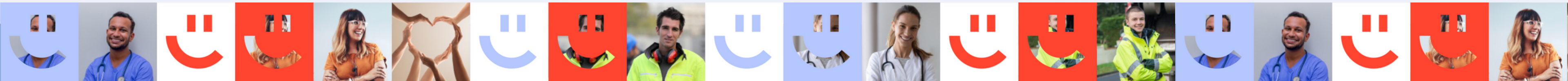